藤田礼子1

サイバー大学は、インターネットを利用した完全通信制の大学である。第1章で述べら れているように、場所や時間を問わずに学べる場を、学習管理システム(LMS: Learning Management System)上に構築している。この学習管理システムには、授業をコント ロールする教員サイトと、学生が授業を受ける学生専用サイトが設けられている。

通常,学習環境といった場合,通学制の大学であれば机やいす,黒板などの什器から, 教室で配布される資料類,実習で使う道具類などが当てはまるかもしれない。しかしなが ら,インターネットを利用した完全通信制の大学である本学では,こうした「もの」では なく,機能をもって学習環境を構築している。

そこで第4章では、本学学生の学習環境について、システム面とその他のサポート面に 分けて述べる。学生の学習に関わるシステムのほとんどは学生専用サイトに設けられてい るため、まずは科目を履修して受講する際に学生が必ずアクセスする学生専用サイトの「履 修登録」、「授業」、「試験・成績」の各ページを取り上げ、科目履修に関連してどのような 学習環境が構築されているのかを述べる。次いで、さらに進んだ学習や研究に取り組むた めに必要な学術情報のサポート体制について述べる。さらに、学生専用サイト内外のシス テムを使用した広い意味で学生の学習をサポートする体制についても述べることとする<sup>(1)</sup>。

# 1.「履修登録」ページ

サイバー大学に入学して学ぶためには、まず履修登録をする必要がある。本学の学期は 半期で区切られており、春学期の履修登録は3月に、秋学期の履修登録は9月に行われる。 履修登録期間が近づくと、学生専用サイトの「サイバー大学からのお知らせ」に履修登録 の案内が掲示されるので、その案内に従って「履修登録」ページにアクセスして履修登録 を行う。履修登録画面には、7つの項目が設定されている(図1)。

#### 1.1 履修登録準備

まずは、「履修登録及び確認」ページにおいて、各個人の履修に関するステイタスを確認し、 続いて「履修登録について」ページにて、履修登録の一連の流れとスケジュールを把握する。

「履修登録案内」ページには,履修を行う前に確認すべき『サイバー大学履修規程』へのリンク,登録上の留意点や卒業要件,4年で卒業する場合の履修計画や履修登録及び授

1 世界遺産学部・助教

CU サイバー大学 Cyber University 文字サイズ 小 中 大 お知らせ ヘルブ プロフィール・設定 サイトマップ ログアウト 試験・成績 歴修登録 各種申請 学生サポート リンク ホーム 授業 現在位置:ホーム > 履修登録 履修登録 履修登録 トッフ 履修登録及び確認 ⇒ 履修登録及び確認はこちら 履修登録について 履修登録实内 閒設科目案内 専門科目履修モデル ○ 履修登録及び確認 3 履修登録について 履修登録についてよくあるご質 履修登録及び確認ができます 履修登録に関する一連の流れが確認できます (登録期間、授業料納付期間) + 授業料納付及び確認 ? ~117 + 問い合わせ先 + よくあるご質問 + ご意見・ご要望 + 画面・機能説明 3 履修登録案内 ○ 閉設料目案内 卒業要件、標準履修単位、規程について確認できます 間設されている全ての科目の確認ができます D - 2 ⇒専門科目履修モデル □ 履修登録についてよくあるご質問 各学部の履修モデルを確認できます 履修登録について、登録期間、登録内容、登 録方法などに関するFAQ ● 授業料納付及び確認 授業料の納付手続きができます

第4章 学生の学習環境

図1 「履修登録」ページ

業のスケジュールが掲示されている。各科目区分の説明と同時に,履修単位の上限および 下限に関する情報,成績に関する情報など,授業を受けて単位を取得し,卒業を目指す学 生にとって必要な情報がひとまとまりになっている。

# 1.2 開設科目案内

実際に履修登録するにあたり、その学期に開設される科目を確認する必要がある。「開 設科目案内」ページには、「IT総合学部」「世界遺産学部」「共通課程」という3つのタグ で、当該学期の開設科目がリスト化されている。それぞれの科目には、シラバスへのリン クと、サンプル授業へのリンクが張られている。学生は履修を検討している科目のシラバ スを閲覧し、さらにサンプル授業として第1回の授業コンテンツを視聴した上で、履修科 目を決定することが可能となっている。

大半の科目では、第1回の授業コンテンツで、教員の自己紹介、当該授業の目的と構成, 成績評価などを説明している。そのため、第1回コンテンツを視聴した上で履修する科目 を選択できる現行のシステムは、学生にとって有益であると考えられる。

# 1.3 専門科目履修モデル

本学は「IT 総合学部」と「世界遺産学部」の2学部構成となっており、卒業を目指し

て正科生として入学した学生は、そのいずれかの学部に所属する。各学部には「基礎講義」 「基礎演習」「専門講義」「専門演習」「卒業研究」の科目群で構成される専門科目が設置さ れており、学生は自分の興味や進路希望に基づいて履修計画を立てていくことになる。数 多くの専門科目の中から、どの科目を履修すれば自分が希望する分野のことが学べるかの 参考となるように、両学部とも履修モデルを作成して、「専門科目履修モデル」ページに 提示している。このページに提示されているモデルは一例に過ぎないが、学生の履修科目 の選択を大いに助ける役目を果たしている。

#### 1.4 履修登録サポート

本学に在籍して卒業を目指すにあたり,履修登録は重要な位置づけにある。そのために, 学生が疑問に思うと考えられる事項をピックアップし,「履修登録についてよくあるご質 問」としてまとめている。

以上で述べたように、学生専用サイトにおいて、それぞれの学生が自分で資料を閲覧し、 履修登録を行える環境は整えられている。しかし、資料の数も膨大で、全てを一度に理解 するのは難しい。そのため、2008 年度秋学期には全学的に履修相談会を開催し、その後 は担任制を導入して、担任が学生の履修相談に応じる体制を整えている。

# 2. 「授業」ページ

本学の学生の学習の中心は、学生専用サイトにアクセスして「授業」を受けることである。学生専用サイトの「授業」ページには、学生が履修登録した科目の授業を受けるため

| CU サイバー大学<br>Cyber University                                                                                                    |              | 文字サイス   | 、小 中    | 大お知    | 5t 11    | על ליסי                                         | ィール・設定 サイトマップ                              | ログア |
|----------------------------------------------------------------------------------------------------|--------------|---------|---------|--------|----------|-------------------------------------------------|--------------------------------------------|-----|
| ホーム 授業                                                                                                    | 試験·成績        | 履修      | 豐録      | 各種申請   | 学        | 生サポート                                           | リンク                                        |     |
| は位置:ホーム > 授業<br>授業   受請する   ▼4目を送訊                                                                                                    | してください       | ×       | 移動      |        | 「講科目の一」  | 縦はこちら                                           | 授業<br>→ トップ<br>→ 受請科目一覧<br>→ 時間割<br>→ 視聴状況 |     |
| 学科からのお知らせ                                                                                                    | 11111111     | 1111111 | 111111  |        | 1/////// | □ —ÿ                                            | → 授業評価アンケート                                |     |
| 5月10日 再掲載<【世界遺産検定                                                                                                    | 】(受験料)       | 割引)の:   | [案内 > 6 | ,      |          |                                                 |                                            |     |
| 4日27日 『大学1070 教員』」によう                                                                                                    | ⇒ /. \$\$10回 | /# 9364 | *****   |        | . #1     |                                                 | ? ~117                                     |     |
| 474213 【大平田: 牧員リレーコンム第19回(世界風圧+部)新聞のお知らせ】<br>4月13日 【大学HP: 教員リレーコンム第19回(IT総合学部)無償のお知らせ】<br>4月9日 【ライブ配信】「ブロジェクト研究所 研究活動報告会」ライブ配信のお知らせ(分 |              |         |         |        |          | + 問い合わせ先<br>+ よくあるご質問<br>+ ご意見・ご要望<br>+ 画面・機能説明 | 0-                                         |     |
| 4月6日 【NPO法人学生ネットワ                                                                                                    | ークWAN主任      | Micros  | oft社セミュ | トーのご案  | 内】       |                                                 |                                            |     |
| 各科目の視聴状況 〇 #<br>15回(専門・語学)                                                                                                    | RUB () A     | 【常終了    | ▲ 未受講   | あり 🗙   | 欠席 —     | 一対象なし                                           |                                            |     |
|                                                                                                    |              | 第3      | 回の開講り   | 明闇は5月1 | 1日(火)    | 24時まで                                           |                                            |     |
| 料目                                                                                                    | 36 3         | ž       | ተ ታ     | スト     | レポ       | - 1-                                            |                                            |     |
|                                                                                                    | 30           | 40      | 30      | 40     | 30       | 40                                              |                                            |     |
| コンテンツサービステクノロジー入門                                                                                                    |              |         |         |        | -        | -                                               |                                            |     |
| テクノロジー活用演習                                                                                                    |              |         | -       | _      |          |                                                 |                                            |     |
|                                                                                                    |              |         |         |        |          |                                                 |                                            |     |

図2 「授業」ページ

に必要なシステムがまとめられている(図2)。

まず「授業」ページにアクセスすると、「受講する」というボックスがあり、ここで科 目を選ぶことができる。またその下部には「学科からのお知らせ」と「各科目の視聴状況」 という枠があり、この「各科目の視聴状況」で現在までの授業参加状況を確認した上で、 科目のページに移動することも可能となっている。

右枠のメニュー項目には、「受講科目一覧」、「時間割」、「視聴状況」、「授業評価アンケー ト」の4項目が設置されている。「受講科目一覧」は履修している科目名、科目区分、科 目グループ、教員名、単位数で構成された表となっている。次に「時間割」という項目が あり、各回の授業の開講スケジュールが記載されている。

「視聴状況」は履修登録を行っている全ての科目の視聴状況,小テストの受験状況,レ ポートの提出状況を一覧で表示するページとなっており,学生自身が学習の進行状況を確 認することが可能となっている。「授業評価アンケート」は、2単位科目(15回の授業で 構成),1単位科目(8回の授業で構成)のそれぞれの最終回授業開講時期に実施される 「授業評価アンケート」を実施するためのページとなっている。学生は授業を受けるだけ ではなく、受けた授業に対する感想や評価を、この授業評価アンケートに答えることで教 員に対してフィードバックすることが可能となっている。

#### 2.1 「受講」ページ(コンテンツの視聴)

「授業」ページの「受講する」から、科目を選択して移動ボタンを押すと、その科目の ページに移動できる(図3)。この科目のページで「科目のお知らせ」を確認したり、出 席認定期間内の授業回に、小テストやレポートなどの課題が設置されているかを確認する ことが可能になっている。

授業コンテンツを視聴する場合は、科目のトップページ(「受講」ページ)から視聴を 希望する授業回のタグを押してそのページを開き、「授業の内容」またはその横の「視聴 する」ボタンを押して、授業コンテンツを視聴する。ほとんどの講義科目は、1回の授業 が各15分程度の4章構成になっており、1章ずつ独立して視聴することが可能となってい る。授業コンテンツは別ウィンドウで立ち上がり、視聴が終わったらウィンドウを閉じる。

#### 2.2 小テスト受験

学生は授業コンテンツを視聴した後に,授業内容の理解度を測る目的で設置されている 小テストを受験する。講義科目では,コンテンツを視聴しただけでは出席にならず,小テ ストを受験して初めてその回の授業に出席したと認定される。

2010年度春学期から小テストのシステムが一部変更になり,各回の出席認定期間を過ぎても1度のみ遅刻受験が可能になった。変更後のシステムは以下の通りである。

出席認定期間内にコンテンツを視聴して小テストを受験すると、受験結果として点数の みがすぐに公開される。その点数を学生は確認した上で、満点でなかった場合は何度でも 再受験が可能となっている。ただし、記録として成績評価に結びつくのは最後に受験した

第4章 学生の学習環境

| - M                              | -4                          | 授業 試験・成績 各種申請 学生サポート リンク                                                                                                    |                                                                                                    |  |  |
|----------------------------------|-----------------------------|----------------------------------------------------------------------------------------------------|----------------------------------------------------------------------------------------------------|--|--|
| 位置:                              | ホーム                         | > 授業 > 受講(レポート・論文の書き方) > 受講 > 第3回                                                                                                    |                                                                                                    |  |  |
| 受                                | 講 -                         | レポート・論文の書き方 -                                                                                                    | 受講                                                                                                 |  |  |
|                                  |                             |                                                                                                    | レポート・論文の書き方 💌 移動                                                                                   |  |  |
| 相の                               | お知ら                         | <b>⊡</b> _5                                                                                                    | → 受講<br>→ 小テスト                                                                                     |  |  |
| 月16日                             | **                          | ・レポ論通信 No.2☆★ 今週の学習 : キーワードを集めよう                                                                                                    | + レポート                                                                                             |  |  |
| 月16日                             | 第2                          | 圏の学習資料情報                                                                                                    | + ディベートルーム<br>+ Q&A                                                                                |  |  |
| 月9日                              | [ 16                        | 認願います】学習資料内の誤りを訂正しました                                                                                                    | → 期末試験レポート                                                                                         |  |  |
| 月9日                              | **                          | レポ論通信 No.1☆★ 毎週金曜日に学習情報を発信します!                                                                                                    | + シラパス<br>+ 学習資料                                                                                   |  |  |
| 月8日                              | [#                          | 益情報】「学習資料」ページで、「第1回レポート対応資料」を確認しましょう!                                                                                                    | → 前回までの評価情報                                                                                        |  |  |
|                                  |                             |                                                                                                    | → 科目のお知らせ                                                                                          |  |  |
|                                  | 20                          | 38                                                                                                    | → クラスメート                                                                                           |  |  |
| 開講期<br>小テス<br>Q&AI               | 間を通<br>(トがあ<br>は、受講<br>の 授: | きても最終回が終わるまで、視聴することは可能ですが遅れ低いとなります。<br>5場合は、全ての意を視聴しないと小テストを受験することはできません。<br>明問中のみ書き込みが可能です。<br><b>業</b>                                                            | 授業<br>+ 受請科目一覧<br>- + 時間割<br>+ 授業評価アンケート                                                           |  |  |
| 第3回                              |                             | 将業の内容 複勝                                                                                                    |                                                                                                    |  |  |
| 第3回<br>章                         | 状況                          | ACA                                                                                                    |                                                                                                    |  |  |
| 第3回<br>章<br>1章                   | 状況                          | 資料と図書館 現成100 現代でする                                                                                                    | ? ~117                                                                                             |  |  |
| 第3回<br>章<br>1章<br>2章             | 状況<br>▲                     | 送料と図書館         機器する           レファレンス資料         機器する                                                                                                    | <b>? ヘルプ</b> + 問い合わせ先 + よくあるご質問                                                                    |  |  |
| 第3回<br>章<br>1章<br>2章<br>3章       | 状況<br>▲<br>▲                | 安科と図書館         機能する           レファレンス波料         機能する           文献検索         機能する                                                                                     | <b>? ヘルフ</b> <ul> <li>* 問い合わせ先</li> <li>* よくあるご質問</li> <li>* ご意見・ご要望</li> <li>* 画面・裸能説明</li> </ul> |  |  |
| 第3回<br>章<br>1章<br>2章<br>3章<br>4章 | 状況<br>▲<br>▲                | 資料と回書館         機種する           レファレンス資料         機種する           文獻校常         機種する           文獻力 - ド         機種する                                                      | <b>? ヘルプ</b><br>◆ 問い合わせ先<br>◆ よくあるご貸問<br>◆ ご意見・ご事望<br>◆ 画面・機能説明<br>■ 一                             |  |  |
| 第3回<br>章<br>1章<br>2章<br>3章<br>4章 | 状況<br>▲<br>▲<br>へ<br>スト     | 室科と図書館     機種する       支料と図書館     機種する       レファレンス資料     機種する       文献検索     機種する       文献カード     機種する       第3回に出題された小テストがあります     + 確認する (受験前にすべての章を視聴<br>じてください) | ? ヘルフ<br>→ 問い合わせ先<br>→ よくあるご年間<br>→ ご意見・ご要望<br>+ 画面・微能説明<br>■ -1                                   |  |  |

図3 「授業」ページ:受講

時の点数である。出席認定期間内に受験した学生に対しては,出席認定期間後に解答と解 説が表示されるので,その時点で復習することが可能となっている。

出席認定期間内に受験しなかった場合,期間後であっても最終回授業の終了までの期間 に,一度のみ遅刻受験が可能になっている。遅刻の場合も,コンテンツを視聴した上で受 験する。なおこの場合は,受験後すぐに解答と解説が表示される仕組みになっている。

2009 年度秋学期までは、出席認定期間内にしか小テストを受験できなかったため、出 席認定において遅刻という概念が無かった。そのため、小テストを期間内に受験できなかっ た学生に対しては、教員が個別にレポートを課すなどして対応を行っていた。2010 年度 春学期より、小テストのシステムの中に遅刻受験制度が盛り込まれたことから、遅刻者に 対して個別に対応する必要が無くなり、教員にとっても学生にとっても今回のシステム改 修は利便性を持ったものであると考えられる。なお、遅刻受験に対する成績評価配分は、 科目単位で教員判断により決定でき、その成績評価配分は「科目のお知らせ」で学生に周 知することになっている。

#### 2.3 レポート提出

演習科目では演習の課題として,また講義科目でも授業の理解度を測るものとして,レ ポートが課されることがある。

教員はレポート課題を学生に提示する際、締切日時、出題テーマ、文字数、配点等を設

定する。また、学生が添付ファイルでレポートを提出することを許可するかどうかの設定 も同時に行う。

学生は「授業」ページを開き,受講している科目でレポートが課されているかどうかを 確認する。レポートが課されていた場合,「レポート」ページで教員が提示したレポート 課題内容と提出方法を確認した上で,期限内に作成して提出する。

レポート提出方法は,提出内容というボックス内に直接記入するか,ファイルでレポートを作成し,そのファイルを添付(アップロード)して提出するかのいずれかである。

学生が提出したレポートに対して,教員は「教員確認」ボタンを押すことで,提出を確認したことを学生に知らせる。いったん確認ボタンが押されると,学生は再提出ができなくなる。レポートに不備があり,再提出が必要になった場合は,「教員確認」を解除することで,学生のレポート再提出が可能となる。

「教員確認」ボタンを押した後,教員はレポートの評価を行う。ただ点数をつけるだけ ではなく,評価内容欄にコメントを記載したり,学生が提出したレポートファイルに対し てコメントをつけて添付で返却したりすることが可能となっている。

なお、レポートに関しては、教員が定めた締切日時を過ぎても最終回授業の終了日まで システム的に提出は可能となっているが、期日を過ぎたレポートを受理するかどうかは、 科目担当教員の判断に任されている。

学生が作成して提出するレポートの形式には、テキストファイルや Word ファイル, Excel ファイルなどを作成して提出する文字や文章をベースとしたレポートと、画像ファ イルや映像ファイルを作成して提出するレポートがある。

本学のレポートの特徴の一つとして,Xinics 社の提供する Xpert というプレゼンテー ション用のソフトウェアを利用した学生のコンテンツ作成が挙げられる(図4)。主に世 界遺産学部の基礎演習科目で活用されている形態で,教員が提示した課題に対し,学生は

文章で書いたレポートを提 出するのではなく,Word や PowerPoint といった ソフトウェアで資料を作成 した後,その資料を基に学 生自身がプレゼンテーショ ンした映像を作成し,レポー トとして提出するというも のである。

提出された映像は授業コ ンテンツとして配信される 場合もあり,教員から講評 が行われるだけでなく,そ の科目を履修する学生同士

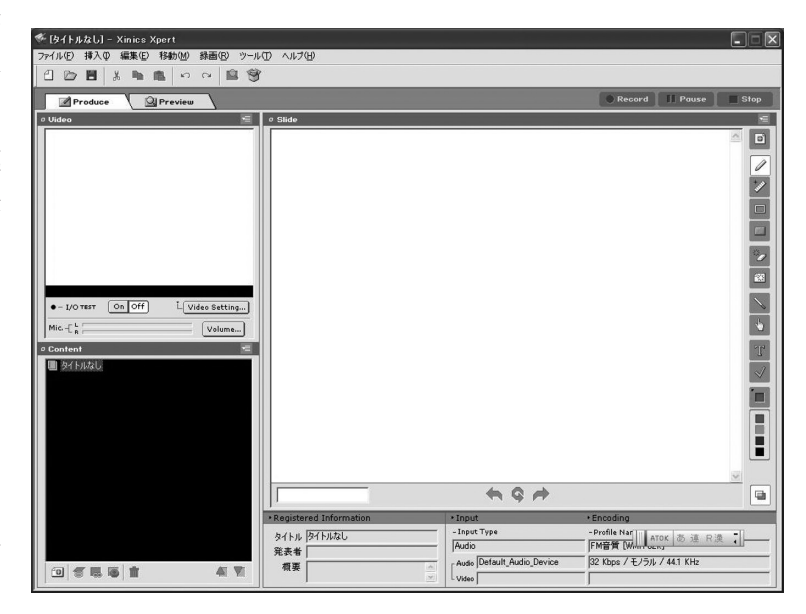

図4 プレゼンテーション作成ソフト「Xpert」

でレポート内容についてディベートを行うことが可能になっている。この Xpert を使用 することで,通学制の大学の教室で行われているような演習授業を非同期で行うことが可 能になっている。

#### 2.4 ディベートルーム

本学では、平成19年7月21日に出された「文部科学省告示第114号」<sup>(2)</sup> を受け、当該 授業に関する学生等の意見の交換の機会を確保するために、授業期間を通じて少なくとも 一つ以上のディベートルームを開設するというガイドラインを設けている。また本学では このディベートルームを, e ラーニングにおける協調学習の場と位置づけている。

各授業に設置されているディベートルームのテーマは,各教員に任されている。自己紹 介や学生同士の交流用であったり,授業に関連したテーマでのディベートを行う場であっ たりと,様々である。また参加形態についても,演習科目などで多く見られる書き込みが 必須となっている場合と,任意の場合がある。任意の場合でも,ディベートルームでの書 き込みで平常点を評価している科目もある。

学生はこのディベートルームに書き込む際,「名前」「ニックネーム」「匿名」という3 つの名前を使い分けることが可能となっている。このニックネームの設定は,「プロフィー ルの管理」で行う。「ニックネーム」や「匿名」という名前の使用を導入したのは, 教室 で発言するのとは異なり,学生の書き込みは記録として残ってしまうことによる書き込み に対する心理的負担感を軽減する目的からである。「ニックネーム」や「匿名」を使って 書き込むと,他の学生には誰が書き込んだのかは分からないが,教員やメンターは教員サ イトから書き込み者を確認することが可能であるため,本名でなくとも授業運営上問題に はならない。

#### 2.5 Q&A

授業内容,課されている小テストやレポート等,科目に関する質疑応答が可能な場とし て,Q&A掲示板が設置されている。この掲示板は、学生が質問を書き込み、それに対 して教員が返答する、という仕組みになっている。この仕組みからも分かるように、Q& Aは学生と教員が1対1でやり取りする場となるが、それぞれの書き込みは、当該科目 を履修している学生全員の閲覧が可能となっている。そのため、このQ&A掲示板でも ディベートルームと同様に、「名前」「ニックネーム」「匿名」の3つの名前を使い分ける ことが可能となっている。

なおこのQ&A掲示板は、各授業回の出席認定期間と完全に連動しており、学生は出 席認定期間内にしか質問の書き込みができない。また学生が書き込んだ質問に対して教員 が返答するという一方通行の流れのみで、教員の返答に対してさらに質問する場合、学生 は別の質問として書き込まなくてはならない。さらに、出席認定期間終了後も教員は返答 を書き込むことが可能であるが、学生は追加の質問を書き込むことはできない。そのため 出席認定期間後の質疑応答は、別の授業回のQ&A掲示板を使うか、教員とメール等で 個別に行うしか方法がない。なおディベートルームとは異なり、このQ&A掲示板はいったん書き込むと削除や修正ができない仕様となっている。

以上のようなシステム上の制限から,ディベートルームに質問コーナーを設置するなど, 科目ごとに授業運営で工夫を行っている。

#### 2.6 期末試験レポート

期末試験として、期末試験レポートが課されている場合、期末試験レポートのページで 課題内容を確認してレポート作成に取り組む。仕組みとしては通常のレポート提出と同じ であるが、期末試験時の本人確認の精度を高めるために、必ず提出時に「顔認証」を行う ことが必要な設定になっている。そのため、学生はウェブカメラを事前にセットし、顔認 証を行った上で、期末試験レポートを提出する。

# 2.7 シラバス

学生は授業期間にいつでも当該科目のシラバスを確認することができるように、「授業」 ページにシラバスへのリンクが用意されている。その科目の概要、目的、教科書、参考資 料、成績評価配分、各回の授業内容など、履修登録時と同じ情報の閲覧が可能となってい る。しかしながら、履修登録時や授業運営期間中でも、学生があまりシラバスを確認して いないと思われる場面もあり、このシラバスの重要性を今後学生に周知していく必要があ ると考えられる。

#### 2.8 学習資料

科目担当教員は、事前に収録した授業コンテンツ内に学習に必要な情報は盛り込んでい るが、収録以降の新しい情報や補足情報などについては、「学習資料」ページで学生に提 供することが可能となっている。学生はこの学習資料のページに提示された情報を閲覧す ることで、授業コンテンツの理解を深める助けとすることができる。

# 2.9 前回までの評価情報

「前回までの評価情報」のページでは、当該科目における学習の進み具合を確認するこ とが可能となっている。具体的には、視聴、小テストの受験状況、レポートの提出状況お よび点数の確認が可能である。それぞれ該当項目について、マークおよび数値で記されて いる。

#### 2.10 科目のお知らせ

科目の授業運営において,教員・メンターから学生に知らせたい事項を掲示する場所と して,「科目のお知らせ」ページが設置されている。ここには教員の自己紹介,メンター の自己紹介,授業運営に関するお知らせ,学生への課題締切の注意喚起など,様々な内容 のお知らせが掲示される。全学的なお知らせは「サイバー大学からのお知らせ」や「学科 からのお知らせ」に掲示されるため、この「科目のお知らせ」は、科目に特化したお知ら せを掲載する場所としてすみ分けがなされている。

#### 2.11 その他

同じ科目を履修している学生の情報は、クラスメートで確認することが可能である。ク ラスメートの名前のリンクをクリックすると、その学生の情報が閲覧できるが、生年月日、 大学メールアドレス、職業、地域を公開するかどうかは、「ホーム」の「個人情報の管理」 のページで各自が設定できる。

自宅での孤独な学習ということではなく、同じ科目を履修している学生同士、クラスメート機能を使って確認し、ショートメッセージを送ったり、さらに科目ごとに設置されている「ディベートルーム」で対話を交わしたりすることで、e ラーニングでの学習の相互促進機能を果たすことが可能となっている。

# 3.「試験・成績」ページ

サイバー大学の学期末試験は「期末試験システムを使用した試験」と「期末試験レポート」の二つに大別される。「期末試験システムを使用した試験」は外部システムを使った 選択式・記述式(完全一致)の期末試験であり、「期末試験レポート」は第2節で説明した「授業」ページの中に設置された記述式の期末試験である。こうした期末試験に関する 情報と、成績に関する情報を掲載しているのが「試験・成績」ページである(図5)。

#### 3.1 期末試験および期末レポートについて

まず「期末試験および期末レポートについて」ページに,期末試験実施期間と期末試験 レポートの提出期間が明記されている。通常,期末試験期間として3週間が設定される。

| ホーム                            | 授業     | 試験·成績                     | 履修登録                        | 各種申請 | 学生サポート       | リンク                                 |         |
|--------------------------------|--------|---------------------------|-----------------------------|------|--------------|-------------------------------------|---------|
| 王位置:ホーム ><br>ド時時 - 氏 4書        | 試験・成績  |                           |                             |      |              | 試験·成績                               | _       |
|                                |        |                           |                             |      |              | → トッブ<br>→ 期末試験およひ<br>て             | ドレポートにつ |
| 즻 期末試験およびレポートについて              |        |                           | ② 成績評価について                  |      |              | + 成績評価について                          |         |
| 期末試験および期末レポート日および成績発<br>表日のご案内 |        | 成績の評価項目と成績の表示についてのご案<br>内 |                             |      | → 前週までの評価まとめ |                                     |         |
|                                |        |                           |                             |      | → 成績照会       |                                     |         |
|                                |        |                           |                             |      |              | ? ~117                              |         |
| ◎ 前週までの                        | の評価まとめ |                           | ➡ 成績照会                      |      |              | → 問い合わせ先<br>→ よくあるご質問<br>→ ごき目, ご声切 |         |
| 前週までの評価情報を受講科目の一覧で掲載           |        |                           | 成績照会と取得単位の確認ができます + 画面・機能説明 |      |              |                                     |         |

図5 「試験・成績」ページ

期末試験レポートは前述したように「授業」ページの中の期末試験レポートのページで 課題内容を確認して提出する。期末試験システムを使った試験が実施される場合は、まず 試験期間になると「試験・成績」ページのトップに「期末試験の受験はこちら」というリ ンクが表示される。学生はリンクをクリックして期末試験システムのページに移動し、期 末試験用の ID とパスワードを入力し、「顔認証」を受けた上で試験ページにログインし て受験する。期末試験期間は3週間設定されているとはいえ、期末試験システムを使用し た試験は1科目1度しか受験できない。そのため、学生は事前に十分に試験準備を行った 上で、受験することが求められている。なお、期末試験レポートについては、通常のレポー ト同様に、「教員確認」ボタンが押されるまでは、何度でも再提出が可能な設定となって いる。

いずれにせよ,科目を履修して単位を取得するには,その科目で指定された期末試験を 必ず受験する必要がある。

#### 3.2 成績評価について

「成績評価について」は、本学の成績評価の仕組みを説明しているページである。各科 目のシラバスにも記載されている評価項目、成績表示、GPAの計算方法等が説明されて いる。本学に入学した学生は、このページおよび「学生サポート」のページにアップされ ている『サイバー大学履修規程』をよく確認しておくことが大切である。

#### 3.3 前週までの評価まとめ

「前週までの評価まとめ」は、当該学期に履修している科目の評価状況をまとめたページとなっている。科目ごとに授業コンテンツの視聴率、小テストの受験結果(点数)、レポートの評価点(点数が公開となっている場合のみ点数が記載される)が記載されている。前述したように、「授業ページ」の各科目にリンクされている「前回までの評価情報」ページでは、当該科目の参加状況を確認することが可能であったが、この「前週までの評価まとめ」では、当該学期に履修している科目すべての授業への参加状況を確認することができるため、学生自ら学習の進行状況を把握しつつ、授業に取り組んでいくことが可能となっている。

# 3.4 成績照会

卒業を目指す正科生にとっては、すでにどの程度の単位を取得しているかを認識するこ とはとても重要である。「成績照会」ページで学生は前学期までに取得済みの単位数を確 認することができる。ここには、タグが4つ設置されている。まず「今学期の成績」には、 学期末の成績発表後に当該学期の成績が掲載される。「年度/学期別取得単位表」では、 前学期までの学期別の履修科目と取得単位数が一覧になっている。「科目区分別取得単位 表」では、教養、外国語、専門科目等の科目区分単位でまとめられている。そして最後に 「卒業単位数確認」で、卒業に必要な単位の内、何単位をすでに取得済みかを確認するこ とができる。この成績評価のページは、成績発表時と履修登録時には、必ず確認すること が必要なページとなっている。

# 4. 学術情報リンク

以上,本学における学習環境のメインである科目履修に関わる仕組みについて,「履修 登録」,「授業」,「試験・成績」の各ページを説明することで述べてきた。しかし,大学等 の高等教育で学ぶということは,科目を履修して学び,試験を受けて単位を取得するだけ では十分ではない。授業を受けることにより得た知識をさらに深めるため,また課題とし て出されたレポートなどに取り組むためには、学習者自身が自学自習を進める必要がある。

文部科学省令である大学設置基準によると、大学は図書館を設置し、図書や学術雑誌な どの教育研究上必要な資料を備えることが義務づけられている<sup>(3)</sup>。本学の図書館は福岡校 舎に併設されており、2010年3月末時点で、16,789冊の書籍や雑誌類が所蔵されている。 しかし、本学には日本のみならず、海外在住者も学生として在籍しており、学習・研究に 必要な情報を本学の図書館に行って得ることができる学生は一部に限られるため、本学の 図書館の蔵書検索と遠隔利用体制が整備され、その他の学術情報サイトのリンクページが 開設されている(図6)。

# 4.1 サイバー大学図書館蔵書検索

本学の福岡校舎に併設されている図書館の蔵書検索サイトへのリンク,貸出方法等の説 明が掲載されている。学生はここで検索を行い,所蔵している書籍に関しては直接来館し

| ホーム 授業 試験・成            | 績 履修登録 各種申請 学生サポー             | トリンク                                  |
|------------------------|-------------------------------|---------------------------------------|
| 车位置:ホーム > リンク<br>↓~2 ク |                               | 「リンク                                  |
| , , , ,                |                               | <br>→ トップ                             |
|                        |                               | → サイバー大学SNS                           |
| ⊋ サイバー大学SNS            | ● ブリタニカ・オンライン・ジャパン            | + ブリタニカ・オンライン・ジ<br>パン                 |
| サイバー大学SNSの利用について       |                               | → CiNii(サイニイ)                         |
|                        | フリタニカ・オンライン・ジャパンの利用に<br>ついて   | → サイバー大学図書館蔵書検索                       |
|                        |                               | → 図書関連リンク                             |
|                        |                               | ? ~117                                |
| つ CiNii(サイニイ)          | ⇒ サイバー大学図書館蔵書検索               | → 問い合わせ先<br>→ よくあるご質問                 |
| CiNii(サイニイ)の利用について     | サイバー大学図書館の蕨書検索と貸し出し方<br>法について | + ご意見・ご要望<br>+ 画面・機能説明<br>■ <b>一覧</b> |
| 今回寺田注目と方               |                               |                                       |
| ◎ 図香街運リング              |                               |                                       |
| 学習を進める上で参考になるリンク集      |                               |                                       |

図6 「リンク」ページ

て貸出を受けたり、メールでの貸出依頼申請を行ったりすることが可能になっている。また 2010 年 5 月より、図書館での複写、および遠隔地から複写依頼を受け付ける体制が整 えられている。

## 4.2 ブリタニカ・オンライン・ジャパン

2007年10月より、学生・教員向けに、電子百科事典である「ブリタニカ・オンライン・ ジャパン」のサービスを導入している。この「ブリタニカ・オンライン・ジャパン」は、 大項目と小項目からなる二つの百科事典と、世界で200を超える国の最新統計データを見 ることができる国際年鑑で構成されている。インターネット上には様々な情報があるが、 レポートの作成時にはこうした執筆責任の明確な情報(事典)を活用するように、学生へ の指導を行っている。

4.3 CiNii (サイニィ)

大学で学び研究する場合,書店で販売されている一般書籍だけでは情報が不十分で,必 ず論文等の先行研究を確認する必要がある。そうしたニーズに応えるために,本学では2007 年10月より国立情報学研究所が提供する論文データベース検索サービス「CiNii」を導入 している。日本の学術論文を中心とした論文検索が可能となっており,その内の一部は pdf で本文を閲覧することも可能である。CiNii で本文が閲覧できない場合も,Webcat Plus で他機関の所蔵状況や,NDL-OPAC で国立国会図書館の所蔵情報が確認できるた め,本学の図書館を通じて他機関への紹介状を発行してもらい,訪問して閲覧や複写依頼 を出したり,国立国会図書館から複写を郵送で取り寄せたりすることも可能になっている。

#### 4.4 JSTOR

学習・研究テーマによっては、日本で発刊されている日本語で書かれた学術論文のみで は不十分であることが多い。しかしながら、外国で発刊された学術雑誌を一つの大学で全 て購入するのは、費用面においても収蔵スペースにおいても難しい。こうした問題を解決 する一つの手段として、電子媒体としてアーカイブ化された学術情報へアクセスできるよ うに、電子ジャーナルを導入する大学が増えている。本学でも 2010 年 5 月より、アメリ カの非営利団体である JSTOR が提供している電子ジャーナルを導入した。

JSTOR では、各学術雑誌を単独で扱うのではなく、複数の雑誌をまとめてコレクションを作成し、そのコレクション単位で利用希望者に提供している。2010年5月現在で、 人文系で14、理数・科学系で5つのコレクションが用意されている。本学では、教員への アンケートなどをもとに、「Arts & Sciences VII Collection」を導入した。

#### 4.5 図書館関連リンク

前述した様に、本学は完全インターネットのみで授業を行う大学であり、学生は日本の みならず、海外にも在住している。そのため、学生それぞれの環境に合わせて必要な学術

情報が入手できるように、インターネットを経由して入手できる様々な情報のリンク集を 作成している。図書館情報、ニュース、百科事典、電子ジャーナル、書籍探索に加えて、 IT 総合学部と世界遺産学部の両学部推薦のサイト情報も掲載しており、今後学生のニー ズに合わせて、信頼のおけるサイトのリンク情報を増やしていく予定である。

# 5. 学習環境をサポートする体制(学生専用サイト内)

前節では、本学の学生専用サイト内に用意されている学術情報のサポート体制について 説明してきた。本学の学生専用サイト内には、その他にも学習環境をサポートする体制が あり、第5節ではそれらを取り上げる。

#### 5.1 ホームとお知らせ

本学の学生専用サイトにアクセスして最初に開かれるページが「ホーム」である。この 「ホーム」を経由して、学生は「履修登録」「授業」「試験・成績」などのページに移動す る。そのため、この「ホーム」には重要な情報が配置されている。

ホーム画面の中央には、「大学からのお知らせ」「学科からのお知らせ」といった様々な お知らせが掲示されており、まず学生はこれらを確認する。この「お知らせ」は、通学制 の大学では事務所等に設置された「掲示板」に相当する。大学と学生とをつなぐ重要な情 報共有の場であり、大学の「学習環境」の入口でもある。

学生にとって必要なのは、学習の進行状況の管理である。決められた時間に決められた 場所に出向いて授業を受けるのではなく、場所や時間を問わず、自らの都合で学生専用サ イトにアクセスして学ぶことが可能な本学では、各自の受講状況を自己管理するだけでは 不十分である。大事なお知らせを見落としたり、締切に間に合わなかったりすることを防

| ホーム                                             | 授業              | 試驗·成績                                           | 履修登録                                        | 各種申請                                          | 学生サポート                                          | リンク             |         |  |
|-------------------------------------------------|-----------------|-------------------------------------------------|---------------------------------------------|-----------------------------------------------|-------------------------------------------------|-----------------|---------|--|
| 【在位置:ホーム >                                      | お知らせ > 各        | お知らせの表示および                                      | 7通知設定                                       |                                               |                                                 |                 |         |  |
| 各お知らせの表示および通知設定                                 |                 |                                                 |                                             |                                               |                                                 | お知らせ            |         |  |
|                                                 |                 |                                                 |                                             |                                               |                                                 | +トップ            |         |  |
| 画面の表示語                                          | 安定              |                                                 |                                             |                                               |                                                 | → サイバー大学かり      | うのお知らせ  |  |
|                                                 |                 |                                                 |                                             |                                               | ◆ 学科からのお知らせ                                     |                 |         |  |
|                                                 |                 |                                                 |                                             |                                               |                                                 | → アラート情報一覧      | 滬       |  |
| マラート情報<br>1時 ホテフト                               | ディペートール         | ポートの期限の迫                                        | - ていみ科目があ                                   | ス提会アラートは!                                     | 銀水表テレます                                         | → 新着情報一覧        |         |  |
| アラート情報の                                         | 表示 (            | <ul> <li>●表示する 〇 表示</li> </ul>                  | うしない                                        |                                               |                                                 | * 各お知らせの表;<br>定 | 〒および 通知 |  |
| アラート情報の表示設定         締切日1 ▼日前を過ぎたら表示する           |                 |                                                 |                                             |                                               | ? ~117                                          |                 |         |  |
| <b>新着情報</b><br>各種お知らせや、Q&A、ディベートの新規書き込み情報を表示します |                 |                                                 |                                             |                                               | + 問い合わせ先<br>+ よくあるご質問<br>+ ご意見・ご要望<br>+ 画雨・機能説明 |                 |         |  |
| 新着情報の表示                                         |                 | ◎表示する ◎表示しない                                    |                                             |                                               |                                                 | <b>D</b> -      |         |  |
| 新着情報の表示<br>(最大99件まで)                            | (<br>設定 ()<br>※ | ●前回のログイン<br>●現在から 3 ▼<br><前回のログイン~<br>いは「ログアウト」 | からを新着情報と<br>日前までを新着<br>◇を設定した場合<br>○すると新着情報 | して表示する<br>情報として表示す?<br>は、 「ブラウザを<br>いクリアされますの | 5<br>閉じる」ある<br>Dでご注意く                           |                 |         |  |

図7「アラート情報」の設定

ぐために、システム上に「アラート情報」を表示する機能を用意している。新着情報をサ イト上に表示したり、注意喚起するためのメールを送信するといった設定が可能となって いる(図7)。

なお、アラート情報の対象としては、受講している科目の各授業回の出席認定期間、小 テストの締め切り、ディベートの締め切り、レポートの締め切りの中から通知を希望する ものだけを選ぶ。新着情報については、「大学からのお知らせ」「学科からのお知らせ」 「科目のお知らせ」「ディベートの書き込み」「Q&Aの書き込み」から選ぶことが可能と なっている。

#### 5.2 学生プロフィール

本学で学ぶ学生は、一般的な通学制大学より年齢、職業、居住地の幅が広く、また身体 などに様々な障害を抱えている学生もいる。こうしたことを考慮して、前述したように学 生同士が交流するディベートルームや、学生から書き込みのできるQ&Aでは、「本名」 ではなく、自分で設定した「ニックネーム」や、「匿名」で書き込むことが可能になって いる。学生自ら、自分の個人情報をどこまで公開するのかを設定できるのも、本学の一つ の特徴である。

## 5.3 ショートメッセージ

「ホーム」の右列には「ショートメッセージ」が配置されている。このショートメッセージというのは学生専用サイト内でクラスメートと会話するための機能である。「クラスメート」とは、同じ授業を履修している学生のことを指す。「授業」ページで履修している科目を選び、その科目の「クラスメート」ページを開く。そしてメッセージを送りたい学生を選び、メッセージを送信する。このショートメッセージでは、「未読メッセージ」があることが表示されるため、学生は新着メッセージに気づきやすい。

#### 5.4 eメール

本学では学生全員にメールアドレスを発行しており、このeメールを使用して、大学からの重要なお知らせや、教員・メンターからの科目受講に関するお知らせが送られている。 原則として、授業運営に関わる連絡事項は、すべて大学発行のメールアドレスを使用する こととなっている。学生プロフィールの下にある「eメール」の「受信トレイ」を押すと、 サイバー大学メールとして使用している Microsoft 社の提供するWindows Live Hotmail の画面に飛ぶ仕組みとなっている。

2007年の開学当時、学生が使うメールは学生専用サイトと連動していたが、メールの 保存容量等の問題から、2008年11月に新たにWindows Live Hotmail システムが導入 された。この新たなメールシステムの導入により、保存できるメール容量が格段に増え、 またインターネットにアクセスできる環境であれば、どこからでもメールを確認すること が可能になった。さらに、Windows Live Hotmail には Windows Live SkyDrive とい うデータ共有のシステムや、フォトアルバム等のシステムも付随しており、単なるメール の送受信だけにとどまらず、様々な利用の可能性が広がった。

学生専用サイトからは、ホーム画面左下の e メールの受信箱をクリックすると別ウィンドウが立ち上がり、Windows Live Hotmail のメールにアクセスすることができる。

メールアクセスやデータ共有などの利便性が増した反面,学生専用サイトとの連動が効 かなくなり,新着メールがあったとしても学生専用サイトでそれを知ることができなくなっ てしまっている。学生は自分から受信箱をクリックして Windows Live Hotmail にアク セスしないと,新たなメールが届いているかどうかを知ることはできない。このため,教 員やメンターが学生にメールを送ったとしても、学生は気づかないこともあり,返信が遅 くなり、授業運営に差し支える場合も出てきている。

インターネットを使ったオンライン大学であるサイバー大学では,授業運営に際して, 学生と教員・メンター間の連絡にメールを多用している。このメールと学生専用サイトと の連動は,今後の課題と考えられる。

5.5 ヘルプ

本学で授業を受けるにあたり,必ずアクセスする「学生専用サイト」の仕組みと使い方 を理解することは非常に重要である。誰もが簡単に使えるシステムの構築が望ましいが, すべての利用者にすべての機能を理解してもらうことは困難である。そのため,困ったこ とがあったらすぐに調べることができる「ヘルプ」ページの存在は重要であり,その内容 の充実に努めている。そして,学生専用サイトの各ページには,必ず「ヘルプ」ページに 飛べるボックスを設定している。

# 6. 学習環境をサポートする体制(学生専用サイト外)

サイバー大学が学生のために用意した学生専用サイト内における学習環境およびサポー ト体制について説明してきた。しかし、学生専用サイト内のシステムだけでは不十分な点 もあり、学生専用サイト外にも様々なサポート体制を構築している。

6.1 オフィスアワー

オフィスアワーとは,授業内容・研究テーマ等について,教員が学生からの質問や相談 を受けるために設定された時間帯のことをいう。通学制の大学では,設定された時間帯に 教員が研究室に在室していて,そこで学生の質問や相談を受けるという形でその時間が活 用される。

サイバー大学では本学のグループウェアである CUBE (Cyber University Bilateral Exchange)に、専門科目を担当する各教員の研究室を設置し、研究室の入口にオフィス アワーの時間帯を掲示し、質問や相談をしたい学生から面談の事前予約を受け付けている。 予約された日時に教員と学生は、Skype (音声ないし音声+映像)を使用して面談を行う。

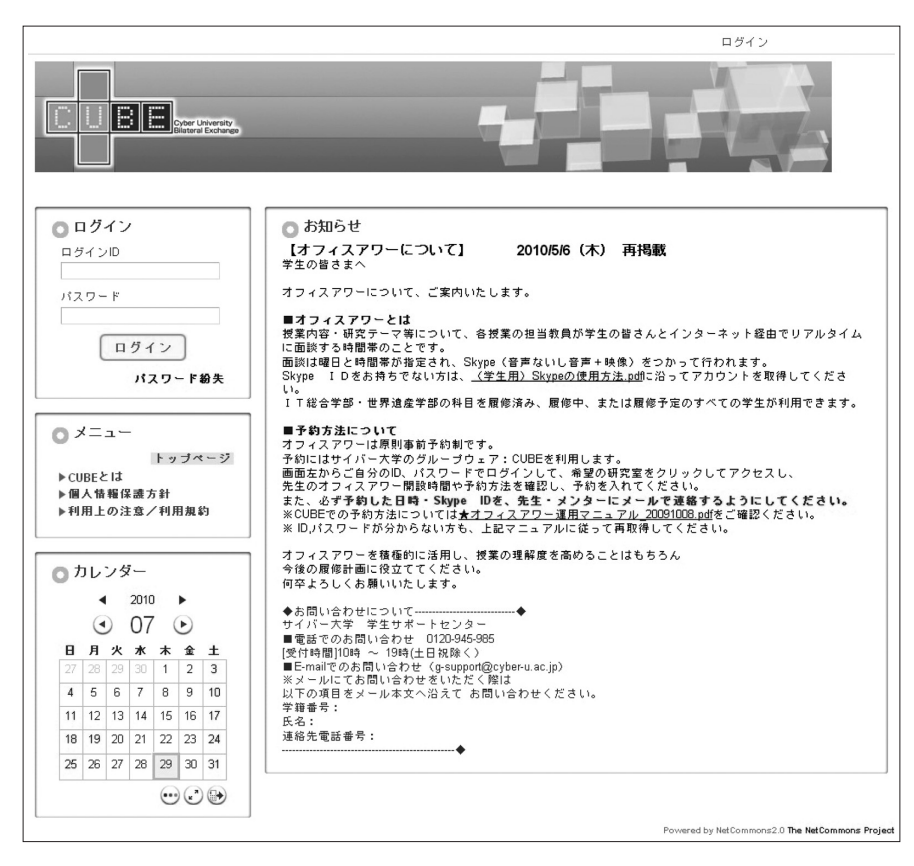

図8 オフィスアワー

教員の担当する科目をすでに履修した学生,履修中,または履修予定の全ての学生(正 科生,科目等履修生,特修生問わず)が利用でき,科目の授業内容にとどまらず,広く研 究テーマに関する質問や相談をすることが可能となっている。相談内容が限定されていな いため,このオフィスアワーを利用することで,学生は自分のペースで大学での研究テー マについて相談することが可能となっている。

## 6.2 サイバー大学 SNS

通学制の大学と異なり,授業の合間などに学生が集う場所がない本学では,学生間の交流の場としてサイバー大学 SNS を開設している(詳細は第6章参照)。学生専用サイトでは同じ科目を履修している学生同士のつながりはあるが,それ以外の学生との交流は難しいため,この SNS が学生のコミュニティとなっている。なおこの SNS には学生のみならず,教員やメンターも参加することができ,授業とはまた異なった環境での教員・メンターと学生の交流が盛んに行われている。

学習や研究に必要な書籍等の資料を紹介したり、自分の研究活動状況を報告する教員も いることから、SNS も学生に対して学習や研究における幅広い情報を提供する場となっ ている。

#### **6.3 担任制による履修相談**

広い意味での学習指導(ラーニングサポート)の一環として,担任制による履修相談が 実施されている(詳細は第5章参照)。前述したように学生専用サイト内には履修登録に 必要な情報が各種掲載されているが,資料閲覧だけでは理解が難しい点などを,教員が Skype等で学生と面談することで,学生の科目履修のサポートを実施している。

# 7. まとめ

以上,サイバー大学が学生に用意している学習環境について述べてきた。システム的に はまだ不完全な部分も残されているが,eラーニングで学ぶために必要な自学自習,協調 学習のための学習環境は十分に整備されているといえる。

本章では、学生の学習環境についてシステム的な面を中心に述べてきたが、人的なサポートも学生の学習に大きな影響を与えている。科目におけるサポートは教員やメンターによりQ&A掲示板やディベートルームを活用して行われており、科目を超えた学習面での サポートは専門科目を担当する教員によるオフィスアワーを利用した個別相談が中心となり、また担任制による履修相談の実施で、広く教員と学生の対話の機会が設けられている。

さらに広げると、学生生活(キャンパスライフ)全般でのサポートとしては、学生サポートセンターとシステムサポートセンターという二大サポート体制が敷かれている(詳細は 第6章参照)。

いずれにせよ、本学の学生として学習を進めるにあたり、学習環境の中心である学生専 用サイトの仕組みと使い方を十分に理解することは重要である。そのため。入学生に対し て入学式の際にオリエンテーションを行うと同時に、オンラインオリエンテーションコン テンツを通して、学生専用サイトの使い方を学生に周知するように努めている。

また前述したように、教員やメンターと学生間のやり取りに使う e メールの重要性も、 さらに周知する必要がある。学習支援システム(LMS)内で教員・メンターと学生との やり取りのすべてが記録できるシステムではないため、現行のように独立したメールシス テムを使用しながら、いかに教員・メンターと学生の間のコミュニケーションを円滑に行 うかが、学生の「学習環境」をサポートする体制の中でも重要なポイントであると考えら れる。

「学習環境」といった場合,単なる学習者の存在する場のことではなく,学習のために 用意された「場」や「環境」と捉えることができる。様々な「情報」や「機能」が用意さ れており,学習者が自ら働きかけることによって,それらが引き出され,活用される。

本学では「学生専用サイト」を中心とした学習者のための「学習環境」が整いつつある。 「場」や「環境」は提供できたとしても、それを活用するのは学生自身である。授業を受 け、そこで教えられる内容を「受動的」に受け取るだけでなく、授業コンテンツで学び、 小テスト受験で理解度を測り、ディベートルームで意見を交換し、レポートで出された課 題に取り組む、という「能動的」な行動が必要である。その過程において、自ら調べ、資料を探し、読んで考える、といった研究する姿勢も併せ持つことが重要である。

通学制の大学のように、時間割が決まっていて、その時間にその場にいれば何かを学べるといった環境とは大きく異なる本学では、学生が「受動的」でなく、「能動的」に学習 に取り組むことが可能な「場」と「環境」のさらなる整備、および学生への働きかけが今 後も重要であると考えられる。

#### 注および引用文献

- (1) 本章は,特記している場合を除いて,2010年6月時点での学生専用サイトのシステムについての説明となる。
- (2) 文部科学省告示第百十四号
   http://www.mext.go.jp/b\_menu/hakusho/nc/07091103/002.htm
   (アクセス日:2010年6月30日)
- (3) 文部科学省省令第二十八号『大学設置基準』第三十六条,第三十八条
   http://www.kyoto-u.ac.jp/uni\_int/kitei/reiki\_honbun/w0020949001.html
   (アクセス日:2010年6月30日)